# iStorage Server: HA SAN for Windows Server 2008

Tuesday, Feb 21<sup>st</sup> 2012

KernSafe Technologies, Inc.

www.kernsafe.com

Copyright © KernSafe Technologies 2006-2012. All right reserved.

#### **Table of Contents**

| Overview                       | 3  |
|--------------------------------|----|
| Configuring on iStorage Server | 4  |
| Preparing HA Storage           | 4  |
| Preparing HApartner Storage    | 10 |
| Creating Application           | 17 |
| Configuring on Client          | 23 |
| Install MPIO Feature           | 23 |
| Connect Targets                | 24 |
| Enable Multipath Support       | 28 |
| Contact                        |    |

### Overview

KernSafe iStorage Server is an advanced and powerful, full-featured software-only iSCSI Target that fully conforms to the latest iSCSI Standard 1.0 (former Draft 20). It is an IP SAN solution allowing you to quickly export existing storages such as disk images, VHD files, physical disks, partitions, CD/DVD-ROMs, tapes or any other type of SCSI based devices and even a variety of popular CD/DVD images to the client machines. The software thus delivers immediate benefits, as it allows storage to be consolidated, virtualized and centrally managed. iStorage Server also provides RAID-1 (mirror) feature enabling you to create two iSCSI devices for mirror backup. Furthermore, iStorage Server also supports a lot of features such as: VHD (Virtual Hard Disk) target, snapshots, STPI, RAID-1 and failover, these features are very important and poplar in storage industry world and make iStorage Server is suitable for any size of business.

High availability is the implementation of technology so that if a component fails, another can take over for it. By using highly available platforms, the downtime for a system can be reduced, and, in many cases, it can be reduced to a short enough time that the users of the system do not see the failure.

This document gives you detailed step-by-step instructions on KernSafe iStorage Server configuring for Windows Server 2008. We need at least two servers and one client, in this document we prepare the three computers as follows:

| Detail           | IP Address    | OS                  |
|------------------|---------------|---------------------|
| iStorage Server1 | 192.168.0.199 | Windows 2000 SP4 +  |
| iStorage Server2 | 192.168.0.177 | Windows 2000 SP4 +  |
| Client           | 192.168.0.161 | Windows Server 2008 |

# **Configuring on iStorage Server**

#### **Preparing HA Storage**

We create HA Storage on Server1.

Launch the **iStorage Server management consolle**, press the **Create** button on the toolbar of iStorage Server management console, the **Create Device Wizard** is shown.

#### Select a device type

| Create iSCSI Target Wizard                                                                                                    | ×       |
|----------------------------------------------------------------------------------------------------|---------|
| <b>iSCSI Device Type</b><br>Select which device type of the iSCSI target you want to create.                                                                                                    | <u></u> |
| <ul> <li>Hard Disk<br/>Create iSCSI target by using physical disk, partition, standard image file or VHD.</li> <li>CD/ DVD Device<br/>Create iSCSI target by using physical optical drive or CD / DVD image file.</li> <li>Generic SCSI<br/>Create iSCSI target by using generic SCSI device, such as disk, CD-ROM, tape, printer.</li> </ul> |         |
|                                                                                                    |         |
| < Back Next > C                                                                                                    | ancel   |

Choose Hard Disk.

Press the **Next** button to continue.

| Create iSCSI Target Wizard                                                                                                    | X    |
|----------------------------------------------------------------------------------------------------|------|
| <b>iSCSI Medium Type</b><br>Select medium of the iSCSI disk you want to create.                                                                                                |      |
| <ul> <li>Image File<br/>Create iSCSI disk by using standard image file or Virtual Hard Disk (.VHD).</li> <li>RAM Space<br/>Create iSCSI disk by using memory space.</li> </ul> |      |
| <ul> <li>Security Images</li> <li>Create iSCSI disk images for each initiators, any image is individual for each initiator.</li> <li>Disk Partition</li> </ul>                 |      |
| Create iSCSI target by using a disk partition.   Physical Disk Create iSCSI target by using physical disk.                                                                     |      |
| < Back Next > Ca                                                                                                    | ncel |

Choose Image File in iSCSI Medium Type page.

Then press **Next** button to continue.

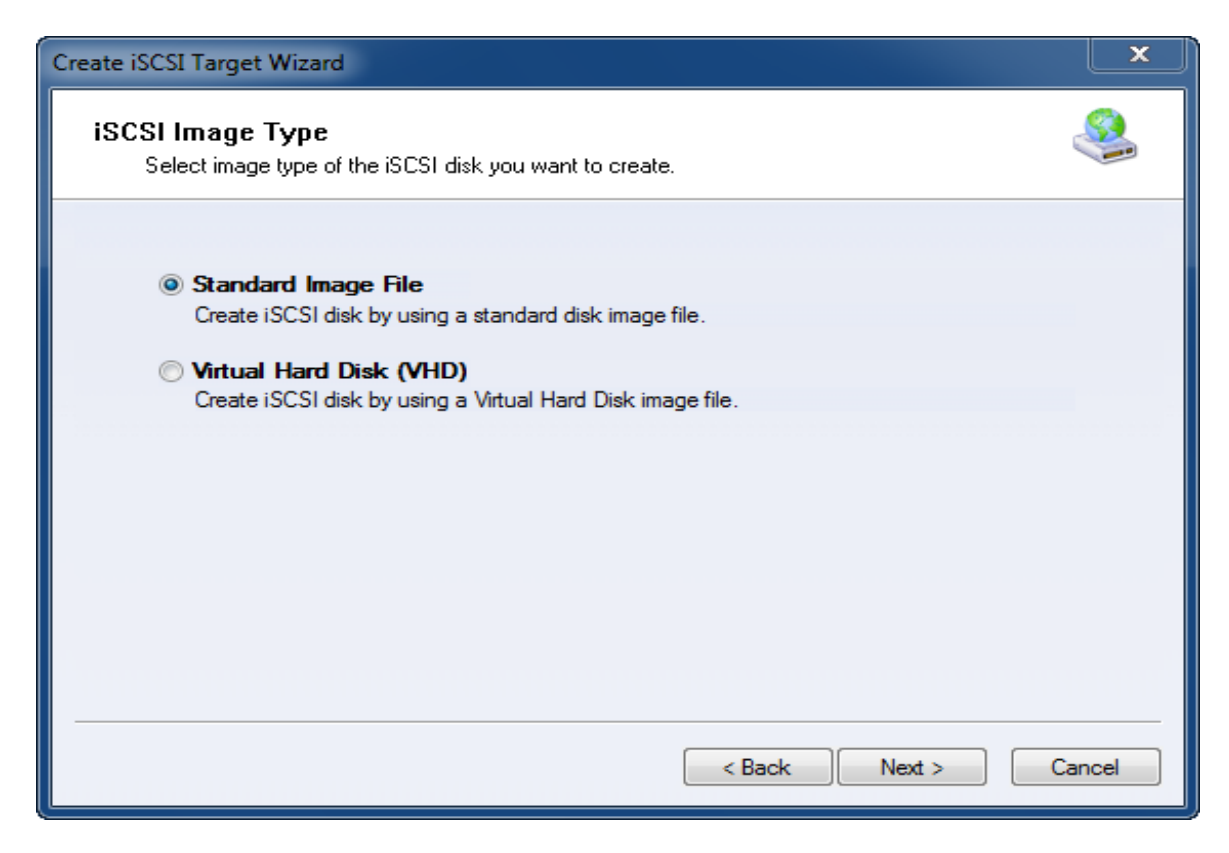

We choose **Standard Image File** and then press the **Next** button to continue.

Specify image file path and size.

| Device Parameters         |                 |                                                                                                    |                        |          |  |
|---------------------------|-----------------|----------------------------------------------------------------------------------------------------|------------------------|----------|--|
| 🔘 Use existing image      | file            | Create a new image image im | age file               |          |  |
| H:\newimage.img           |                 |                                                                                                    | Browse                 |          |  |
| Device Size in MBs:       | 4096            |                                                                                                    |                        |          |  |
|                           |                 |                                                                                                    |                        |          |  |
| Options                   |                 |                                                                                                    |                        |          |  |
| 🔲 Use sparse file on      | NTFS file syste | em                                                                                                    |                        |          |  |
| Note: Using sparse file   | e can save you  | r harddisk space, the                                                                                                    | e size of disk image f | ile only |  |
| file size is less than 17 | bytes           | recommenta that usi                                                                                                    | ng this reature when   | image    |  |
|                           |                 |                                                                                                    |                        |          |  |

Select Create a new image file or Use existing image file if you already have one.

Specify the device size.

Press the **Next** button to continue.

Set authorization mode.

| Create iSCSI Target Wizard                                                                                       | ×       |
|----------------------------------------------------------------------------------------------------|---------|
| Authorization<br>You can select an authorization mode, Anonymous, CHAP or IP filter.                             | <u></u> |
|                                                                                                    |         |
| Anonymous<br>Select this option to disable any authorization.                                                    |         |
| CHAP<br>Select this option to use CHAP authorization.                                                            |         |
| IP Filter<br>Select this option to use IP address authorization.                                                 |         |
| Mixed                                                                                                    |         |
| Select this option to use both CHAP and IP address authorization. ☑ Inherit security roles from global settings. |         |
|                                                                                                    |         |
| < Back Next > C                                                                                                  | ancel   |

Specify authorization mode as you required, we take **Anonymous** as an example.

Press the **Next** button to continue.

Finish creating iSCSI Target.

| Create iSCSI Target Wizard                                                                                                    | ×       |
|----------------------------------------------------------------------------------------------------|---------|
| <b>Completing the Create iSCSI Wizard</b><br>You can specify a target name and other options to complete iSCSI target creating.                                                                                                    | <u></u> |
| Basic Target Information<br>Enter Target Name:<br>iqn.2006-03.com.kemsafe:iStorage.HA<br>I Report as readonly device when initiator can not get write access<br>Enable multiple initiators with full access connected (sharing and clustering) |         |
| Note<br>By default, only one client has full access right, when the second initiaor log on with full<br>access, it will fail.<br>But this option is usfull for clustering, disk sharing and NAS.                                               |         |
| < Back Finish C                                                                                                    | Cancel  |

Type a target name in the Target Name field, or use the default.

Check the Enable multiple initiators with full access connected (sharing and clustering) check box.

Press the **Finish** button to continue.

Now the sample images are shown in the iStorage Server management console if successful.

| 3 iStorage Server Managemer                  | nt Console                              |                       |                                        |
|----------------------------------------------|-----------------------------------------|-----------------------|----------------------------------------|
| <u>S</u> torage <u>C</u> lients <u>V</u> iew | <u>T</u> ools <u>H</u> elp              |                       |                                        |
| Create Delete                                | Start Stop Refresh                      | Remove View           | Access Settings                        |
| e                                            | iStorage Server: kernsafe               | -PC                   |                                        |
| Storage.HA                                   | General Targets Applications IP Filters | Users Groups Logs     |                                        |
|                                              | Target Name                             | Device Source         | Capac Authenticat Status               |
| Users                                        | 👒 iqn.2006-03.com.kernsafe:iStorage     | Disk Dr H:\newimage.i | 4.00G Anonymous Ena                    |
|                                              |                                         |                       |                                        |
| -                                            |                                         |                       |                                        |
|                                              |                                         |                       |                                        |
|                                              |                                         |                       |                                        |
|                                              |                                         |                       |                                        |
|                                              |                                         |                       |                                        |
|                                              |                                         |                       |                                        |
|                                              |                                         |                       |                                        |
|                                              |                                         |                       |                                        |
|                                              |                                         |                       |                                        |
|                                              |                                         |                       |                                        |
|                                              |                                         |                       |                                        |
|                                              |                                         |                       |                                        |
| Done                                         |                                         | S) Conr               | nected: kernsafe-PC (Ultimate License) |

### **Preparing HApartner Storage**

We create HApartner Storage on Server2.

Launch the **iStorage Server management consolle**, press the Create button on the toolbar of iStorage Server management console, the **Create Device Wizard** is shown.

Select a device type

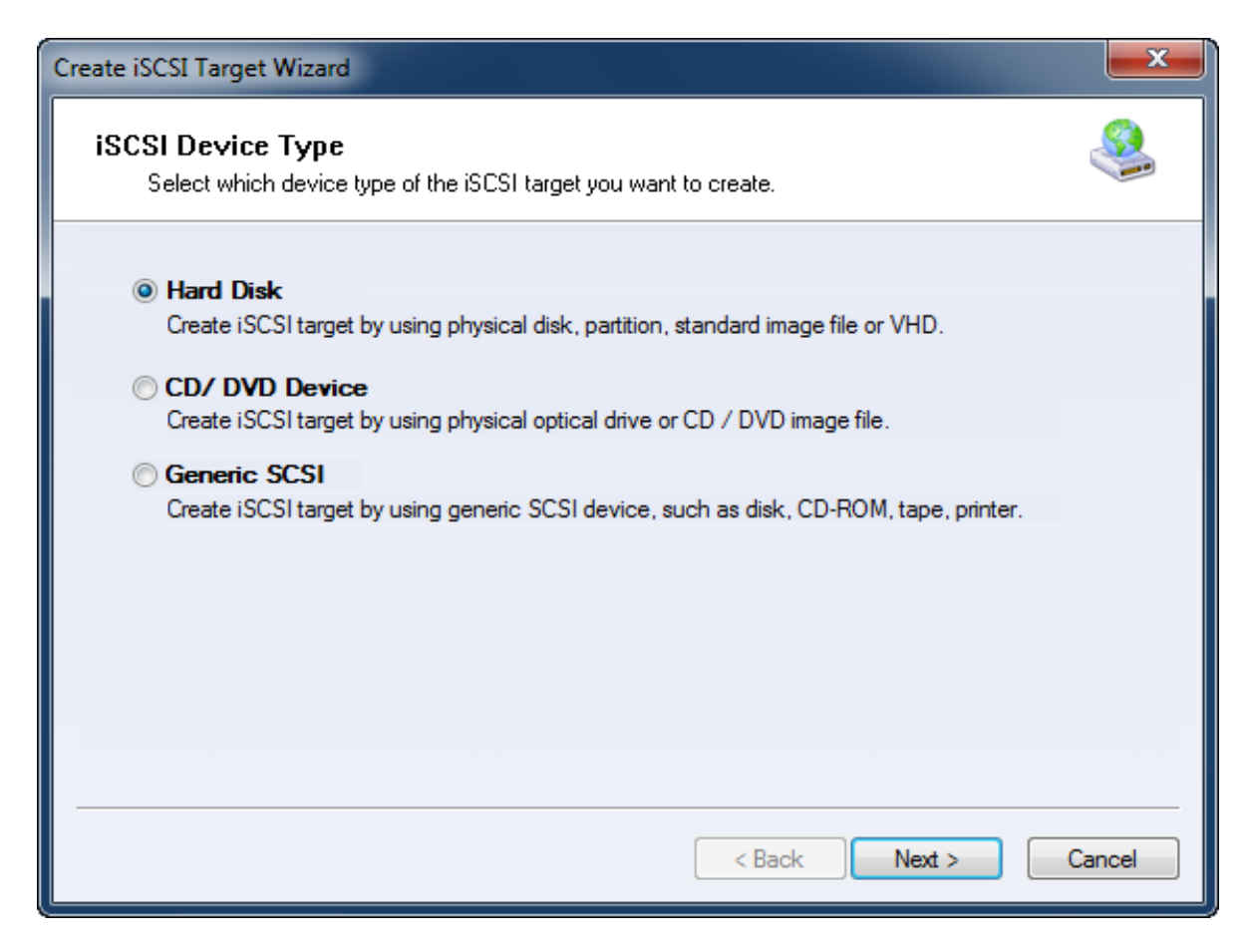

Choose Hard Disk.

Press the **Next** button to continue.

| Create iSCSI Target Wizard                                                                                                    | X    |
|----------------------------------------------------------------------------------------------------|------|
| <b>iSCSI Medium Type</b><br>Select medium of the iSCSI disk you want to create.                                                   | 8    |
| <ul> <li>Image File<br/>Create iSCSI disk by using standard image file or Virtual Hard Disk (.VHD).</li> <li>RAM Space</li> </ul> |      |
| Create iSCSI disk by using memory space.                                                                                          |      |
| Create iSCSI disk images for each initiators, any image is individual for each initiator.                                         |      |
| Disk Partition<br>Create iSCSI target by using a disk partition.                                                                  |      |
| Physical Disk<br>Create iSCSI target by using physical disk.                                                                      |      |
|                                                                                                    |      |
| < Back Next > Ca                                                                                                    | ncel |

Choose Image File in iSCSI Medium Type window.

Then press **Next** button to continue.

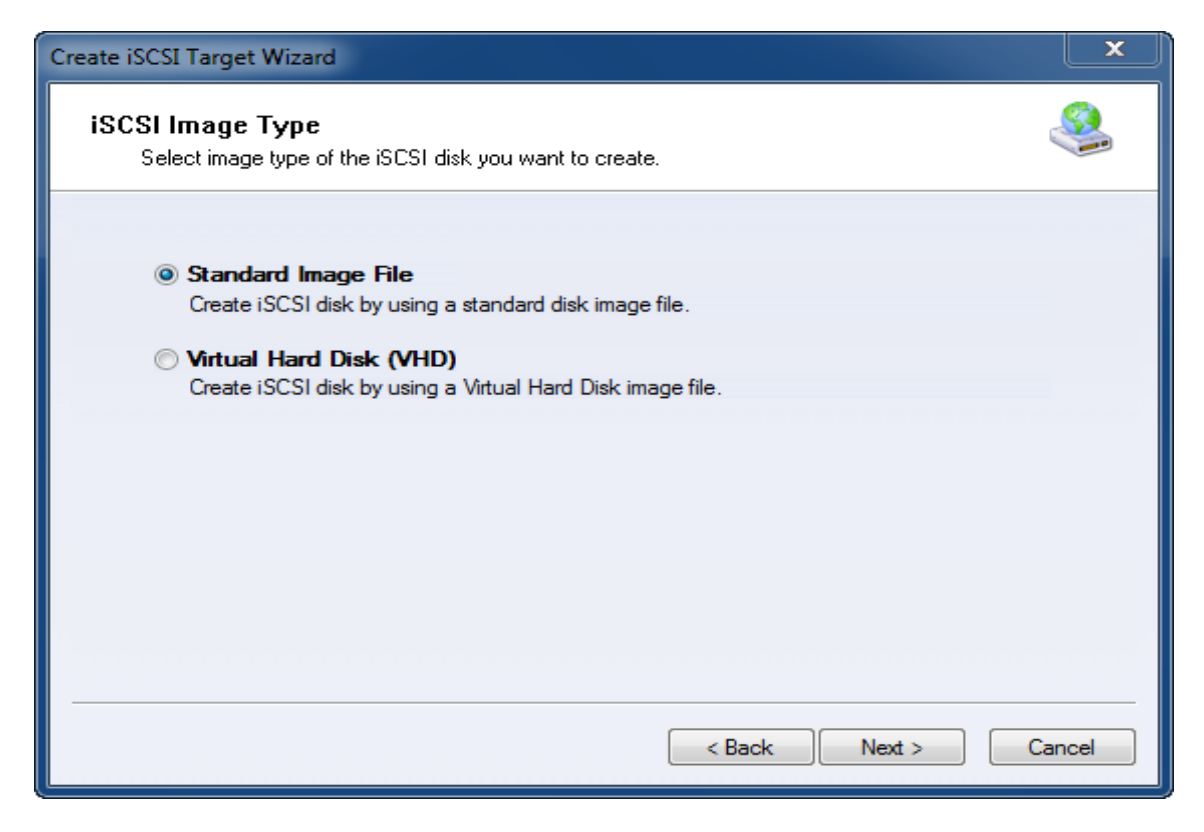

We choose **Standard Image File** and then press **Next** button.

Specify image file path and size.

| Create iSCSI Target Wizard                                                                                                    | X      |
|----------------------------------------------------------------------------------------------------|--------|
| Image Disk Configuration<br>You can specify a image file as an iSCSI device.                                                                                                    | 1      |
| Device Parameters <ul> <li>Use existing image file</li> <li>Create a new image file</li> </ul>                                                                                                    |        |
| I:\newimage.img Browse                                                                                                    |        |
| Device Size in MBs: 4096                                                                                                    |        |
| Options Use sparse file on NTFS file system Note: Using sparse file can save your harddisk space, the size of disk image file only depend on its content used. But we recommentd that using this feature when image file size is less than 1T bytes |        |
| < Back Next >                                                                                                    | Cancel |

Select Create a new image file or Use existing image file if you already have one.

Specify the device size.

Press the **Next** button to continue.

Set authorization mode.

| Create iSCSI Target Wizard                                                           | ×     |
|--------------------------------------------------------------------------------------|-------|
| Authorization<br>You can select an authorization mode, Anonymous, CHAP or IP filter. |       |
|                                                                                      |       |
| Anonymous<br>Select this option to disable any authorization.                        |       |
| CHAP<br>Select this option to use CHAP authorization.                                |       |
| IP Filter     Select this option to use IP address authorization                     |       |
|                                                                                      |       |
| Select this option to use both CHAP and IP address authorization.                    |       |
| Inherit security roles from global settings.                                         |       |
| < Back Next > Ca                                                                     | incel |

Specify authorization mode as you required, here we use **Anonymous** type.

Press the **Next** button to continue.

Finish creating iSCSI Target

| Create iSCSI Target Wizard                                                                                                    | ×    |
|----------------------------------------------------------------------------------------------------|------|
| Completing the Create iSCSI Wizard<br>You can specify a target name and other options to complete iSCSI target creating.                                                                                                    |      |
| Basic Target Information<br>Enter Target Name:<br>iqn.2006-03.com.kemsafe.iStorage.HApartner<br>I Report as readonly device when initiator can not get write access<br>Enable multiple initiators with full access connected (sharing and clustering) |      |
| Note<br>By default, only one client has full access right, when the second initiaor log on with full<br>access, it will fail.<br>But this option is usfull for clustering, disk sharing and NAS.                                                      |      |
| < Back Finish Car                                                                                                    | ncel |

Type a target name in the Target Name field, or use the default.

Check the Enable multiple initiators with full access connected (sharing and clustering) check box.

Press the Finish button.

Now the sample images are shown in the iStorage Server management console if successful.

| 🍓 iStorage Server Managemen                         | t Console                                                      |                            |                             |
|-----------------------------------------------------|----------------------------------------------------------------|----------------------------|-----------------------------|
| <u>Storage</u> <u>Clients</u> <u>V</u> iew <u>T</u> | [ools <u>H</u> elp                                             |                            |                             |
| Create Delete                                       | Start Stop Refresh Add                                         | Remove View A              | CCCESS Settings Print Ab    |
| E                                                   | iStorage Server:<br>General Targets Applications IP Filters Us | ers Groups Logs            |                             |
|                                                     | Target Name                                                    | Device T Source            | Capacity Authenticat Status |
| Users                                               | 🁒 iqn.2006-03.com.kernsafe:iStorage.HAp                        | Disk Drive I:\newimage.img | 4.00G Anonymous Enabl       |
|                                                     |                                                                |                            |                             |
|                                                     |                                                                |                            |                             |
|                                                     |                                                                |                            |                             |
|                                                     |                                                                |                            |                             |
|                                                     |                                                                |                            |                             |
|                                                     |                                                                |                            |                             |
|                                                     |                                                                |                            |                             |
|                                                     |                                                                |                            |                             |
|                                                     |                                                                |                            |                             |
|                                                     |                                                                |                            |                             |
|                                                     |                                                                |                            |                             |
| ۰                                                   |                                                                |                            |                             |
| Ready                                               | <u>n</u>                                                       | S Conne                    | ected: (Ultimate License)   |

# **Creating Application**

On iStorage Server 1, right click **Applications** on the left tree of the main interface, choose **Create Application** on the pop-up menu, the **Create Application Wizard** is shown.

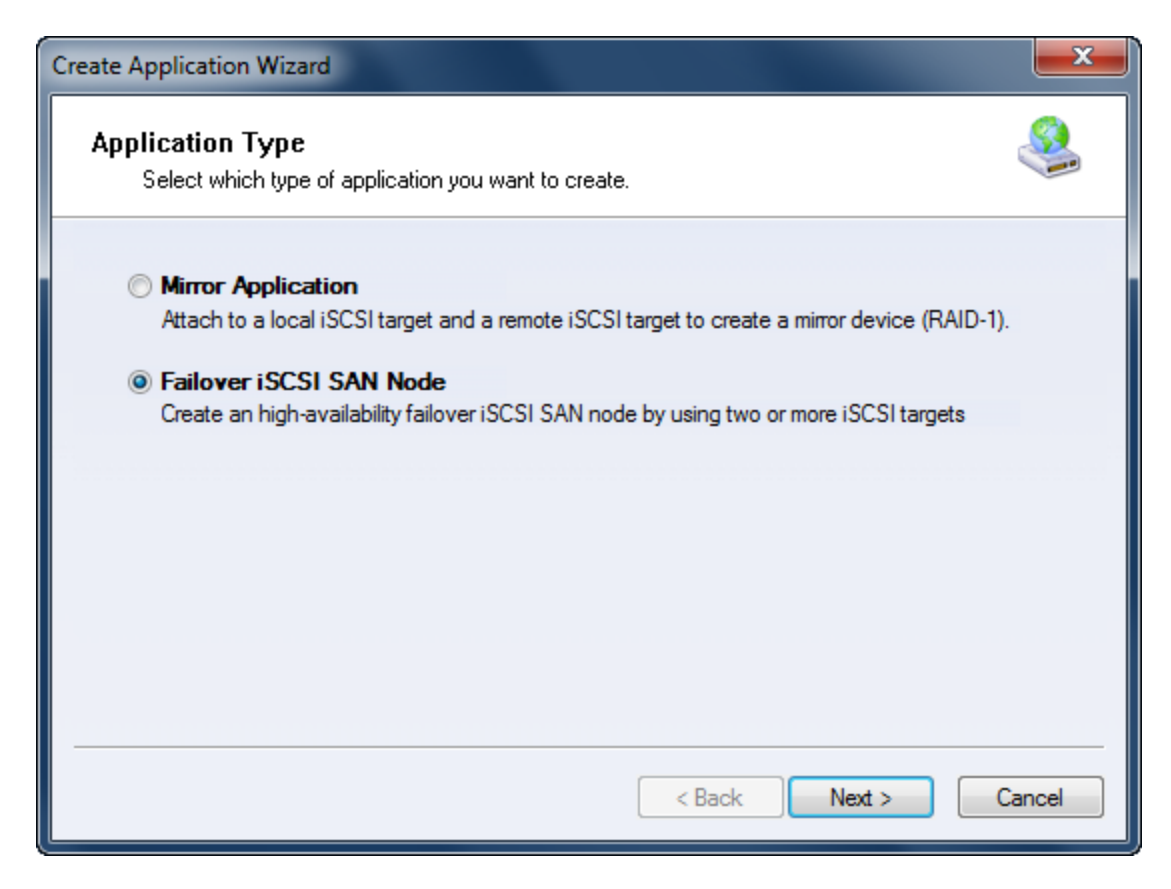

Choose Failover iSCSI SAN Node.

Then press **Next** to continue.

| Create Application Wizard                                                       |                      |
|---------------------------------------------------------------------------------|----------------------|
| Fail Over Configuration<br>You can specify two servers to fail over each other. | 2                    |
| Base Target                                                                     |                      |
| Target Name                                                                     | Device Type          |
| iqn.2006-03.com.kemsafe.iStorage.HA                                             | Disk                 |
|                                                                                 |                      |
| Mirror Target                                                                   |                      |
|                                                                                 | Edit                 |
|                                                                                 |                      |
|                                                                                 |                      |
|                                                                                 | < Back Next > Cancel |

Check the HA storage and click **Edit** to find the mirror target.

| Select iSCSI Target | •                                         | ×   |
|---------------------|-------------------------------------------|-----|
|                     |                                           |     |
| Host Name: 19       | 2.168.0.177 Port: 3260                    |     |
|                     |                                           |     |
|                     | Use CHAP to logon                         |     |
| User Name:          |                                           |     |
| Secret:             |                                           |     |
| Target              |                                           |     |
| Target: iqr         | n.2006-03.com.kernsafe:iStorage.HApartner | •   |
|                     | Discovery OK Car                          | cel |
|                     |                                           |     |

Input the IP and port of server2 in **iSCSI Source** tab, then click **Discovery** on the bottom of the window to find the mirror target, choose the **HApartner** in the down-list.

Press **OK** button to continue.

Note: If the target needs CHAP authorization, you should provide User name and secret to logon.

| Create Application Wizard                                                       |               | X            |
|---------------------------------------------------------------------------------|---------------|--------------|
| Fail Over Configuration<br>You can specify two servers to fail over each other. |               | <u>&amp;</u> |
| Base Target                                                                     |               |              |
| Target Name                                                                     | Device Type   |              |
| iqn.2006-03.com.kemsafe:iStorage.HA                                             | Disk          |              |
| Mirror Target                                                                   |               |              |
| Iqn.2006-03.com.kemsare.t3.orage.nApatrier                                      | Back Next > C | ancel        |

The mirror target will be added to the window, then press the **Next** button to continue.

| Mirror Synchronization                                                                   |
|------------------------------------------------------------------------------------------|
| Synchronization Type                                                                     |
| Create mirror device with full synchronization from base iSCSI target                    |
| <ul> <li>Create mirror device without synchronization (Manual Initialization)</li> </ul> |
| Synchronization Progress                                                                 |
| Warning: all data on the mirror device will be destroyed after synchronization.          |

Now, the mirror target should be synchronized to the base target, if the two targets are both the new one and do not be initialized, we can choose **Create mirror device without synchronization (Manual Initialization)**, otherwise, we must choose **Create mirror device with full synchronization from base iSCSI target**.

Press the **OK** button to continue.

| Create Application Wizard |                                                         |
|---------------------------|---------------------------------------------------------|
| 5                         | Completing the Create Application<br>Wizard             |
|                           | Application Name: Cluster                               |
|                           | Cluster Type: iSCSI                                     |
|                           | First Node: iqn.2006-03.com.kemsafe:iStorage.HA         |
|                           | Second Node: iqn.2006-03.com.kemsafe:iStorage.HApartner |
|                           |                                                         |
|                           | To close this wizard, click Finish.                     |
|                           |                                                         |
|                           | < Back Finish Cancel                                    |

Click the **Finish** button to complete the application creation.

| 🍓 iStorage Server Manage                  | ement Console                                                                                                    |            |
|-------------------------------------------|----------------------------------------------------------------------------------------------------|------------|
| <u>Storage</u> <u>Clients</u> <u>View</u> | v <u>T</u> ools <u>H</u> elp                                                                                             |            |
| Create Delete                             | Start         Stop         Refresh         Add         Remove         View         Access         Settings         Print | 1<br>About |
| ⊟@ kernsafe-PC<br>Ė@ Targets              | iStorage Server: kernsafe-PC                                                                                             |            |
| iStorage.HA                               | General Targets Applications IP Filters Users Groups Logs                                                                |            |
|                                           | Target Name Appli Mirror Device                                                                                          | Status     |
|                                           | iqn.2006-03.com.kernsafe:iStorage.HA Cluster iSCSI: 192.168.0.177:3260:iqn.2006-03.com.kernsafe:iStorag                  | Running    |
| 🛛 🔄 Logs                                  |                                                                                                    |            |
|                                           |                                                                                                    |            |
|                                           |                                                                                                    |            |
|                                           |                                                                                                    |            |
|                                           |                                                                                                    |            |
|                                           |                                                                                                    |            |
|                                           |                                                                                                    |            |
|                                           |                                                                                                    |            |
|                                           |                                                                                                    |            |
|                                           |                                                                                                    |            |
| ۲ III ۲                                   | < III                                                                                                    | - F        |
|                                           | S Connected: kernsafe-PC (Ultimate L                                                                                     | icense)    |

Now the application will be shown in the main interface if successful and the configuration on the server1 is completed. We do the same operations on iStorage Server2 to create an application, choose HA as the mirror target, after the creation, the main interface will be shown as follows:

| 🤹 iStorage Server Management Console         |                                                                                                    |            |  |  |
|----------------------------------------------|----------------------------------------------------------------------------------------------------|------------|--|--|
| <u>S</u> torage <u>C</u> lients <u>V</u> iew | <u>T</u> ools <u>H</u> elp                                                                                                    |            |  |  |
| Create Delete                                | Image: Start     Image: Start     I | 1<br>About |  |  |
| LocalHost     Targets     Storage.HApartne   | General Targets Applications IP Filters Users Groups Logs                                                                                                    |            |  |  |
|                                              | Target Name Appli Mirror Device                                                                                                    | Status     |  |  |
| Users                                        | 🔊 iqn.2006-03.com.kernsafe:iStorage.HApartner Cluster iSCSI: 192.168.0.177:3260:iqn.2006-03.com.kernsafe                                                                                                    | Running    |  |  |
|                                              |                                                                                                    |            |  |  |
|                                              |                                                                                                    |            |  |  |
|                                              |                                                                                                    |            |  |  |
|                                              |                                                                                                    |            |  |  |
|                                              |                                                                                                    |            |  |  |
|                                              |                                                                                                    |            |  |  |
|                                              |                                                                                                    |            |  |  |
|                                              |                                                                                                    |            |  |  |
|                                              |                                                                                                    |            |  |  |
|                                              |                                                                                                    |            |  |  |
|                                              |                                                                                                    |            |  |  |
|                                              |                                                                                                    |            |  |  |
|                                              |                                                                                                    |            |  |  |
|                                              | < [                                                                                                    | •          |  |  |
| Done                                         | 😗 Connected: (Ultimate License)                                                                                                    |            |  |  |

# **Configuring on Client**

# **Install MPIO Feature**

Launch Start->Administrative Tools->Server Manager, go to Features item, and click Add Features.

An Add Features Wizard will appear. In the features list select Multipath I/O feature and install it.

| Add Features Wizard                             |                                                                                                    | ×                                                                                                    |
|-------------------------------------------------|----------------------------------------------------------------------------------------------------|----------------------------------------------------------------------------------------------------|
| Select Features                                 |                                                                                                    |                                                                                                    |
| Features<br>Confirmation<br>Progress<br>Results | Select one or more features to install on this server.<br>Eeatures:<br>IMET Framework 3.5.1 Features (Installed)         Background Intelligent Transfer Service (BITS)         BitLocker Drive Encryption         BranchCache         Connection Manager Administration Kit         Desktop Experience         DirectAccess Management Console         Group Policy Management         Internet Printing Client         Internet Storage Name Server         LPR Port Monitor         Message Queuing         Vultipath 1/0         Remote Assistance         Remote Differential Compression         Remote Server Administration Tools | Description:<br><u>Multipath I/O</u> , along with the<br>Microsoft DeviceSpecific Module<br>(DSM) or a third-party DSM, provides<br>support for using multiple data paths<br>to a storage device on Windows. |
|                                                 | < <u>P</u> revious <u>N</u> ext :                                                                                                    | > Install Cancel                                                                                                    |

#### **Connect Targets**

Lunch the Administrative Tools -> Microsoft iSCSI initiator.

Switch to the **Discovery** tab. Add each IP address of the iStorage servers by clicking the **Discover Portal...** button and specifying server IP address.

| The eventeen will be                   |                          |                       | Refresh         |
|----------------------------------------|--------------------------|-----------------------|-----------------|
| The system will loo                    | ok for <u>T</u> argets o | on following portals: |                 |
| Address                                | Port                     | Adapter               | IP address      |
| 192.168.0.199                          | 3260                     | Default               | Default         |
| 192.100.0.177                          | 5200                     | Derduit               | Default         |
| Го add a target p                      | ortal, click Disco       | over Portal.          | Discover Portal |
| To remove a targe<br>then click Remove | et portal, select        | the address above and | <u>R</u> emove  |
|                                        |                          |                       |                 |
| Fo add an iSNS se                      | rver, click Add          | Server,               | Add Server      |
| Fo remove an iSN<br>then dick Remove   | S server, select         | the server above and  | Remove          |
|                                        |                          |                       |                 |

Switch to the Targets tab.

| argen                                                                                        | J                                                                                                    |                                                                       | <u>Q</u> | uick Connect                        |
|----------------------------------------------------------------------------------------------|----------------------------------------------------------------------------------------------------|-----------------------------------------------------------------------|----------|-------------------------------------|
| iscovered t                                                                                  | argets                                                                                                    |                                                                       | 12       | Defrech                             |
| Name                                                                                         |                                                                                                    |                                                                       | Chabus   | Refresh                             |
| ian 2006-0                                                                                   | 3 com kernsaferiStorage H                                                                                                    | 10                                                                    | Inactive |                                     |
| ian 2006-0                                                                                   | 3 com kernsaferiStorage H                                                                                                    | Anartner                                                              | Inactive |                                     |
| o connect (                                                                                  | using advanced ontionsse                                                                                                    | lect a target and then                                                |          | Canadiat                            |
| o connect u                                                                                  | using advanced options, se<br>t.                                                                                                    | lect a target and then                                                | 1        | Connect                             |
| To connect u<br>dick Connec<br>To complete<br>hen click Dis                                  | using advanced options, se<br>t.<br>ly disconnect a target, sele<br>sconnect.                                                               | elect a target and then                                               | 1        | Connect<br>Disconnect               |
| To connect u<br>dick Connec<br>To complete<br>hen click Dis<br>For target p<br>relect the ta | using advanced options, se<br>t.<br>ly disconnect a target, sele<br>sconnect.<br>roperties, including configu<br>rget and click Properties. | elect a target and then<br>act the target and<br>iration of sessions, |          | Connect<br>Disconnect<br>Properties |

Connect the targets by clicking the **Connect** button.

A **Connect to Target** dialog is shown.

Check Add this connection to the list of Favorite Targets.

Target 1

| Target name:                                                                                   |                                                               |                              |        |
|------------------------------------------------------------------------------------------------|---------------------------------------------------------------|------------------------------|--------|
| iqn.2006-03.com.kernsafe:iSt                                                                   | orage.HA                                                      |                              | -      |
| Add this connection to the li<br>This will make the system au<br>connection every time this of | ist of Favorite Ta<br>itomatically atten<br>computer restarts | rgets.<br>npt to restore the |        |
| Enable multi-path                                                                              |                                                               |                              |        |
| Advanced                                                                                       |                                                               | ОК                           | Cancel |

#### Target 2

| Target name:                                                                                  |                                                                |                          |  |
|-----------------------------------------------------------------------------------------------|----------------------------------------------------------------|--------------------------|--|
| iqn.2006-03.com.kernsafe:iSto                                                                 | orage.HApartner                                                |                          |  |
| Add this connection to the li<br>This will make the system au<br>connection every time this c | st of Favorite Targ<br>tomatically attemp<br>omputer restarts. | ets.<br>t to restore the |  |
| Enable multi-path                                                                             |                                                                |                          |  |
|                                                                                               |                                                                |                          |  |

Click the **OK** button to connect the target.

|                                                                                                    |                                                                                                    |                          | Quick Connect                 |
|----------------------------------------------------------------------------------------------------|----------------------------------------------------------------------------------------------------|--------------------------|-------------------------------|
| iscovered ta                                                                                       | argets                                                                                                    |                          | Refresh                       |
| Name                                                                                               |                                                                                                    | Stat                     | us                            |
| ign.2006-03                                                                                        | .com.kernsafe:iStorage.HA                                                                                                    | Con                      | nected                        |
| iqn.2006-03                                                                                        | .com.kernsafe:iStorage.HApartner                                                                                                    | Con                      | nected                        |
| o connect u                                                                                        | sing advanced options, select a target a                                                                                                    | and then                 | Connect                       |
| Fo connect u<br>lick Connect                                                                       | sing advanced options, select a target a<br>:                                                                                                    | and then                 | Connect                       |
| Fo connect u<br>dick Connect<br>Fo completely<br>hen click Dise                                    | sing advanced options, select a target a<br>;<br>y disconnect a target, select the target<br>connect.                                                                            | and then<br>and          | Connect<br>Disconnect         |
| Fo connect u<br>dick Connect<br>Fo completely<br>hen click Dise<br>For target pr<br>select the tar | sing advanced options, select a target a<br>,<br>y disconnect a target, select the target<br>connect.<br>operties, including configuration of sess<br>rget and click Properties. | and then<br>and<br>ions, | Connect Disconnect Properties |

Now, the client is connected to the two targets.

#### **Enable Multipath Support**

Launch MPIO manager by clicking **Start->Administrative Tools->MPIO**. Go to **Discover Multi-Paths** tab, check **Add support for iSCSI devices**.

| SPC-3 compliant           |             |
|---------------------------|-------------|
| Device Hardware Id        |             |
|                           |             |
|                           |             |
| Add support for iSCSI dev | ices        |
|                           | <u>A</u> dd |
| <u>O</u> thers            |             |
| Device Hardware Id        |             |
|                           |             |
|                           |             |
| 1                         | Add         |
|                           |             |

Click the **Add** button.

Windows will prompt you to reboot the server.

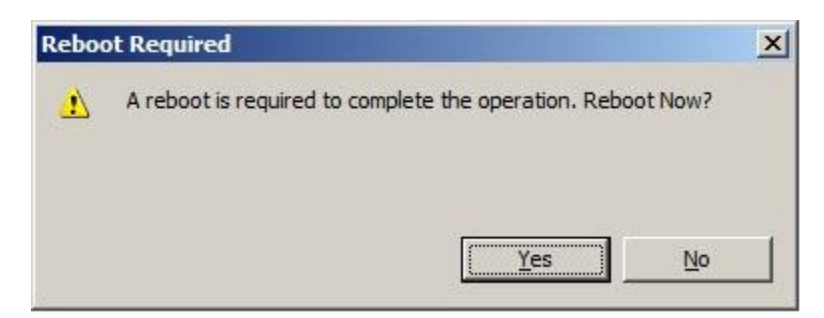

Click the **Yes** button to restart your server.

We have to initialize the disk before we use it.

Click **Start->Computer->Manage->Disk Management**, the **Initialize and Convert Disk Wizard** window is shown.

| Initialize Disk                                                                                                    | × |
|----------------------------------------------------------------------------------------------------|---|
| You must initialize a disk before Logical Disk Manager can access it.                                                                                                    |   |
| Select disks:                                                                                                    |   |
| Disk 2                                                                                                    |   |
| Use the following partition style for the selected disks:                                                                                                    |   |
| MBR (Master Boot Record)                                                                                                    |   |
| C GPT (GUID Partition Table)                                                                                                    |   |
| Note: The GPT partition style is not recognized by all previous versions of Windows. It is recommended for disks larger than 2TB, or disks used on Itanium-based computers. |   |
| OK Cance                                                                                                    |   |

Check **Disk 2** and press **OK** to finish the initialization.

| Server Manager                 |                                       |                                               |                               |                                                                          |                 |    |
|--------------------------------|---------------------------------------|-----------------------------------------------|-------------------------------|--------------------------------------------------------------------------|-----------------|----|
| <u>File Action View Help</u>   |                                       |                                               |                               |                                                                          |                 | 76 |
| 🗢 🔿 🙋 📅 🚺 🔂 🗲                  | < 🖻 🖻 🔍 📓                             |                                               |                               |                                                                          |                 |    |
| Server Manager (WIN-0C20S40GIM | Disk Managemen                        | Actions                                       |                               |                                                                          |                 |    |
| Roles     Features             | Volume                                | Layout Type                                   | File System                   | Status                                                                   | Disk Management | -  |
| <ul> <li></li></ul>            | (C:)     (D:)     (D:)                | Simple Basic<br>Simple Basic                  | NTFS<br>NTFS                  | Healthy (System, Boot, Page File, Active,<br>Healthy (Primary Partition) | More Actions    | •  |
|                                | Disk 1<br>Basic<br>50.00 GB<br>Online | New Volume<br>50.00 GB NTFS<br>Healthy (Prima | ( <b>D:)</b><br>ry Partition) | <u> </u>                                                                 |                 |    |
|                                | Disk 2<br>Basic<br>4.00 GB<br>Online  | 4.00 GB<br>Unallocated                        |                               |                                                                          |                 |    |
|                                |                                       | Primary par                                   | tition                        |                                                                          | 2               |    |
|                                |                                       |                                               |                               |                                                                          | 1 J             |    |

Right click on the Disks and then select New Simple Volume, partition and format the two disks followed by wizard.

If successful, the new volumes created are shown in the figure below.

| E Server Manager                                                                      |                                              |                               |                            |                             |                                                                                                    |              | _0>    |
|---------------------------------------------------------------------------------------|----------------------------------------------|-------------------------------|----------------------------|-----------------------------|----------------------------------------------------------------------------------------------------|--------------|--------|
| <u>File Action View Help</u>                                                          |                                              |                               |                            |                             |                                                                                                    |              |        |
| 🗢 🔿 🙍 🖬 🚺 🖬 🖄 🗡                                                                       | < 🖻 🖻 🔍 📓                                    |                               |                            |                             |                                                                                                    |              |        |
| Server Manager (WIN-0C20S40GIN                                                        | Disk Managemen                               | t Volum                       | e List +                   | - Graphical Vie             | w                                                                                                    | Actions      |        |
| E P Roles                                                                             | Volume                                       | Layout                        | Type                       | File System                 | Status                                                                                                 | Disk Manager | ment 🔺 |
| Diagnostics     Diagnostics     Storage     Windows Server Backup     Disk Management | (C:)     New Volume (D:)     New Volume (F:) | Simple<br>Simple<br>Simple    | Basic<br>Basic<br>Basic    | NTFS<br>NTFS<br>NTFS        | Healthy (System, Boot, Page File, Active<br>Healthy (Primary Partition)<br>Healthy (Primary Partition) | / More Actio | ns 🕨   |
|                                                                                       |                                              |                               |                            |                             |                                                                                                    |              |        |
|                                                                                       | Disk 1<br>Basic<br>50.00 GB<br>Online        | New Vo<br>50.00 GE<br>Healthy | lume<br>B NTFS<br>(Primary | <b>(D:)</b><br>y Partition) |                                                                                                    |              |        |
|                                                                                       | Disk 2<br>Basic<br>4.00 GB<br>Online         | New Vo<br>4.00 GB<br>Healthy  | lume<br>NTFS<br>(Primar    | <b>(F:)</b><br>y Partition) |                                                                                                    |              |        |
| <u> </u>                                                                              | Unallocated                                  | Primary                       | y parti                    | ition                       |                                                                                                    | <u> </u>     |        |

**Note**: Although we connect two targets, there will be only one disk on the client it working on both two active connections.

# Contact

| Support:      | <u>support@kernsafe.com</u>                              |
|---------------|----------------------------------------------------------|
| Sales:        | sales@kernsafe.com                                       |
| Home Page:    | http://www.kernsafe.com/                                 |
| Product Page: | http://www.kernsafe.com/product/istorage-server.aspx     |
| Licenses      | http://www.kernsafe.com/product/istorage-server/license- |
|               | <u>compares.aspx</u>                                     |
| Forum:        | http://www.kernsafe.com/forum/                           |

KernSafe Technologies, Inc.

www.kernsafe.com

Copyright © KernSafe Technologies 2006-2012. All right reserved.